# Odoo13 auf Ubuntu 20.04 mit IPV6 und Let's Encrypt

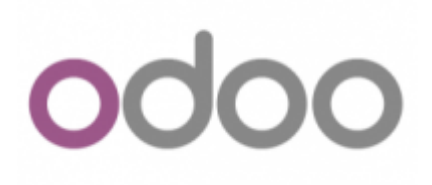

# Installation

Als erstes installiert man sich einen Ubuntu Server 20.04. Alles Standard. Als erstes richten wir zusätzliche Paketquellen ein.

```
apt-key adv --recv-keys --keyserver keyserver.ubuntu.com 2FAB19E7CCB7F415
wget -0 - https://nightly.odoo.com/odoo.key | sudo apt-key add -
echo "deb http://nightly.odoo.com/13.0/nightly/deb/ ./" | sudo tee
/etc/apt/sources.list.d/odoo.list
echo "deb http://apt.iteas.at/iteas focal main" >
/etc/apt/sources.list.d/iteas.list
apt update
```

Darin installieren wir zuerst den Postgresql und ein paar nützliche Abhängigkeiten.

```
apt install postgresql postgresql-client python3-ldap wkhtmltox python-dev
libldap2-dev libsasl2-dev libssl-dev
```

Hat das geklappt gehts auch schon and die Odoo Installation.

apt install odoo

Danach ist Odoo bereits auf der Seite http://erp.deinServer.foo:8069/ erreichbar, und du kannst dir eine neue Datenbank anlegen.

#### IPV6 für Odoo aktivieren

Hierfür editierst du einfach die Datei /etc/odoo/odoo.conf, und änderst folgendes:

```
- http_interface =
+ http interface = ::
```

Und Odoo neustarten. systemctl restart odoo.service. Und schon ist dein Odoo IPV6 fähig.

Last update: 2020/09/20 server\_und\_serverdienste:odoo\_auf\_ubuntu\_mit\_let\_s\_encrypt https://deepdoc.at/dokuwiki/doku.php?id=server\_und\_serverdienste:odoo\_auf\_ubuntu\_mit\_let\_s\_encrypt&rev=1600617837 18:03

### Nginx Proxy mit Let's Encrypt

```
apt -y install nginx
nano /etc/nginx/conf.d/odoo.conf
# Odoo Upstreams
upstream erp.deinServer.foo {
server [::1]:8069;
}
server {
   listen 80;
   listen [::]:80;
    server name erp.deinServer.foo;
   access log /var/log/nginx/odoo access.log;
   error log /var/log/nginx/odoo error.log;
   # Proxy settings
   proxy read timeout 720s;
   proxy_connect_timeout 720s;
   proxy_send_timeout 720s;
   proxy_set_header X-Forwarded-Host $host;
    proxy set header X-Forwarded-For $proxy add x forwarded for;
   proxy set header X-Forwarded-Proto $scheme;
    proxy_set_header X-Real-IP $remote_addr;
   # Request for root domain
   location / {
       proxy redirect off;
       proxy pass http://erp.deinServer.foo;
    }
   # Cache static files
   location ~* /web/static/ {
        proxy_cache valid 200 90m;
        proxy buffering on;
        expires 864000;
        proxy pass http://erp.deinServer.foo;
    }
   # Gzip
    gzip_types text/css text/less text/plain text/xml application/xml
application/json application/javascript;
   gzip on;
```

Nun ist das Portforwarding für HTTP und HTTPS auf den Server frei zu schalten. Du wirst vermutlich eine extra Hardwarefirewall hier für verwenden. Als nächstes installieren wir Certbot und holen uns

ein frisches Zertifikat von Let's Encrypt.

```
apt install certbot -y
systemctl stop nginx
export DOMAIN="erp.deinServer.foo"
export EMAIL="myemail@cdeinServer.foo"
certonly --standalone -d ${DOMAIN} --preferred-challenges http --agree-tos -
n -m ${EMAIL} --keep-until-expiring
```

Ist alles korrekt, sieht der Output so aus:

#### **IMPORTANT NOTES:**

```
Congratulations! Your certificate and chain have been saved at:
/etc/letsencrypt/live/erp.deinServer.foo/fullchain.pem
Your key file has been saved at:
/etc/letsencrypt/live/erp.deinServer.foo/privkey.pem
Your cert will expire on 2020-12-19. To obtain a new or tweaked
version of this certificate in the future, simply run certbot
again. To non-interactively renew *all* of your certificates, run
"certbot renew"
Your account credentials have been saved in your Certbot
configuration directory at /etc/letsencrypt. You should make a
secure backup of this folder now. This configuration directory will
also contain certificates and private keys obtained by Certbot so
making regular backups of this folder is ideal.
If you like Certbot, please consider supporting our work by:
```

```
Donating to ISRG / Let's Encrypt: https://letsencrypt.org/donate
Donating to EFF: https://eff.org/donate-le
```

Nachdem du das Zertifikat erfolgreich abgeholt hast, erweitern wir die Nginx Konfiguration wie folgt:

```
# Odoo Upstreams
upstream erp.deinServer.foo {
server [::1]:8069;
}
server {
   listen 80:
   listen [::]:80;
    server name erp.deinServer.foo;
    return 301 https://erp.deinServer.foo$request uri;
}
server {
   listen 443 ssl:
   listen [::]:443 ssl;
    server_name erp.deinServer.foo;
   access log /var/log/nginx/odoo access.log;
    error_log /var/log/nginx/odoo_error.log;
```

# SSL ssl certificate /etc/letsencrypt/live/erp.deinServer.foo/fullchain.pem; ssl certificate key /etc/letsencrypt/live/erp.deinServer.foo/privkey.pem; ssl trusted certificate /etc/letsencrypt/live/erp.deinServer.foo/chain.pem; # Proxy settings proxy read timeout 720s; proxy connect timeout 720s; proxy\_send\_timeout 720s; proxy\_set\_header X-Forwarded-Host \$host; proxy set header X-Forwarded-For \$proxy add x forwarded for; proxy set header X-Forwarded-Proto \$scheme; proxy set header X-Real-IP \$remote addr; # Request for root domain location / { proxy\_redirect off; proxy\_pass http://erp.deinServer.foo; } # Cache static files location ~\* /web/static/ { proxy\_cache\_valid 200 90m; proxy buffering on; expires 864000; proxy\_pass http://erp.deinServer.foo; } # Gzip gzip\_types text/css text/less text/plain text/xml application/xml application/json application/javascript; gzip on;

Und starten Nginx wieder neu. systemctl restart nginx Nun hat man sein Odoo mit Proxy und neuem SSL Zertifikat. Auf der CMD kann man das Zertifikat jeder Zeit prüfen:

certbot certificates

| laster Passworu |                   |   |
|-----------------|-------------------|---|
| •••••           |                   |   |
| Database Name   | odoodb            |   |
| Email           | admin@example.com |   |
| Password        | •••••             | ۲ |
| Phone number    | 7405745610        |   |
| Language        | English (US)      |   |
| Country         | United States     |   |
| Demo data       | ×                 |   |

| # Apps Apps                                                                                                    | 🕜 Michell Adren +                                                                                                    |
|----------------------------------------------------------------------------------------------------|----------------------------------------------------------------------------------------------------|
| Apps                                                                                                    | TApps x Search Q                                                                                                    |
|                                                                                                    | ▼ Fitters * ■ Group By * ★ Favorites * 1-51/51 < > ■                                                                                                    |
| CRM Thack leads and close constrained by the constraint of the constraint of the con | Project I<br>Organize and schedule your<br>projects<br>Intel Learn More Learn More                                                                                                    |
| Inventary I<br>Marcage your stock and logistics<br>activities<br>Revice Learn More U<br>Upgrade Learn More                                                                                                    | Invoicing I<br>Invoices & Payments<br>Intel Learn More Accounting, Taxes, Budgets,<br>Access,<br>Access, Budgets,<br>Access,<br>Upy ado                                                                                                    |
| Manufacturing I<br>Menufacturing Orders & BOMs<br>Intel® Learn More Vyor Me Learn More                                                                                                    | Product Lifecycle Manageme I<br>PLM, ECDs, Versions<br>Voyrate<br>Learn More                                                                                                    |
| Sales I<br>From quotations to invoices<br>Instal Learn More Create and Customize Applications<br>Create and Customize Applications<br>Learn More                                                                                                    | Point of Sale User-friendly PoS interface for shops and restaurants Intel Learn More Intel Learn More Intel Learn More Intel Intel I       |
| Commerce     Sel your products online     Sel your products online     Instal     Learn More     Instal     Learn More     Instal                                                                                                    | Heipolosk I<br>Track support Sckets I<br>(topology Learn More Learn More |

#### Cronjob für Let's Encrypt

Damit das ganze auch automatisch passiert, richten wir noch einen wöchentlichen Cronjob ein. nano /etc/cron.weekly/certbot-auto-odoo, mit folgenden Inhalt:

Datei ausführbar machen nicht vergessen ;) chmod +x /etc/cron.weekly/certbot-auto-odoo.

## Links und Quellen

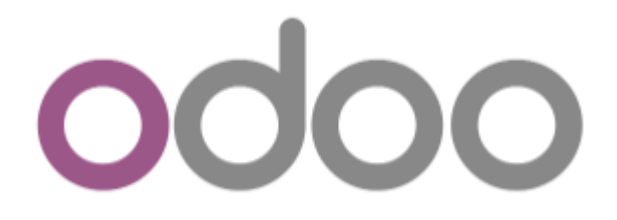

https://computingforgeeks.com/how-to-install-odoo-on-ubuntu-linux/ https://www.vultr.com/docs/installing-odoo-10-community-on-ubuntu-16-04 https://linuxize.com/post/how-to-deploy-odoo-12-on-ubuntu-18-04/ https://linuxize.com/post/secure-nginx-with-let-s-encrypt-on-ubuntu-18-04/ https://www.odoo.com/de\_DE/forum/hilfe-1?search=encrypt https://www.odoo.com/de\_DE/forum/hilfe-1/question/where-is-the-folder-well-known-installed-when-usi ng-letsencrypt-module-for-apache2-156380

From:

https://deepdoc.at/dokuwiki/ - DEEPDOC.AT - enjoy your brain

Permanent link: https://deepdoc.at/dokuwiki/doku.php?id=server\_und\_serverdienste:odoo\_auf\_ubuntu\_mit\_let\_s\_encrypt&rev=1600617837

Last update: 2020/09/20 18:03

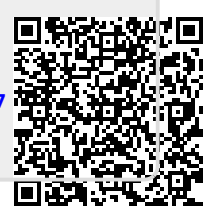